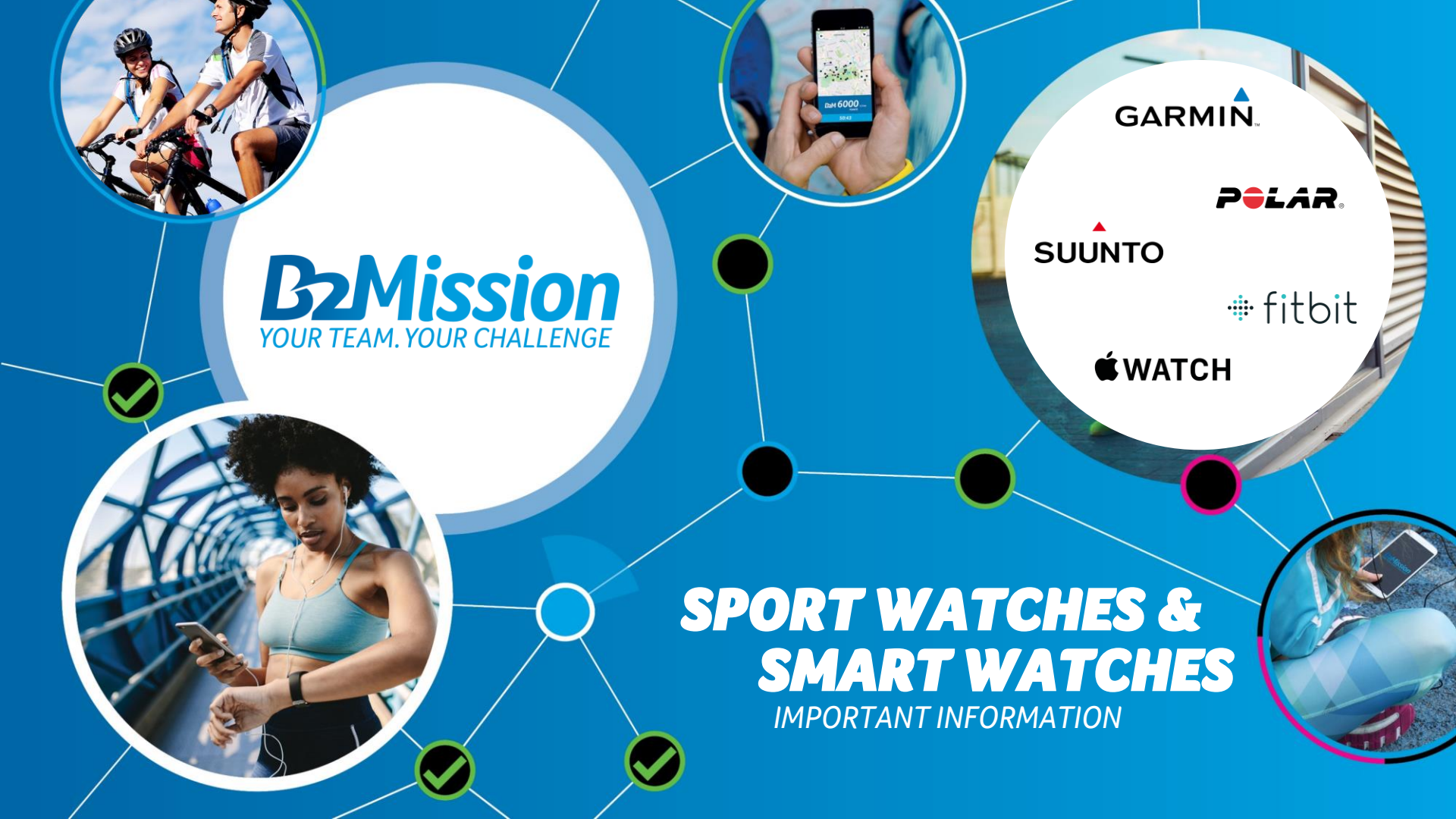

## APPLICATION LINKING THE DEVICE

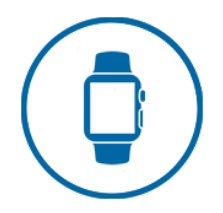

This is how you can connect your wearable to the B2Mission app:

- 1. Under "More", select the menu item "Connect wearable/fitness watch".
- 2. Select your provider
- 3. Log in with your corresponding access data. Allow access and sharing of your activities.
- 4. Allow access and sharing of your activities.
- 5. Your wearable is now connected to your account. From now on, your activities corresponding to MOVE ANYWHERE (running, walking, (Nordic) walking, cycling) that you record with your wearable within the B2Mission period will be automatically synchronised with the B2Mission app.

IT IS IMPORTANT THAT YOU ACTIVELY TRACK THE ACTIVITY WITH YOUR WATCH, ACTIVITIES THAT ARE AUTOMATICALLY DETECTED BY YOUR WATCH WITHOUT GPS TRACKING BASED ON YOUR HEART RATE OR SIMILAR CANNOT BE CONVERTED INTO POINTS.

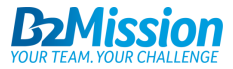

## APPLICATION LINKING APPLE WATCH

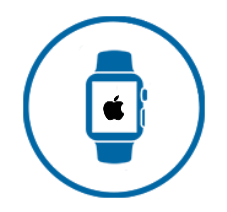

This is how you can connect your Apple Watch to the B2Mission app:

- 1. Connect the app as described earlier!
- 2. Please make sure that under 'Settings' > 'Health' > 'Data Access & Devices' > 'B2Mission' the training routes & workouts are **switched on**!
- 3. Check that the location services on the Apple Watch are switched on!
- 4. Check that your tracking is done by GPS workout!
- 5. Check that the recorded GPS activity has been transferred from the Apple Watch to Apple Health!
- 6. Open the B2Mission app! After a short time your activity should be visible

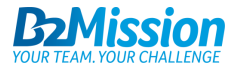

## APPLICATION RECORDING ACTIVITIES

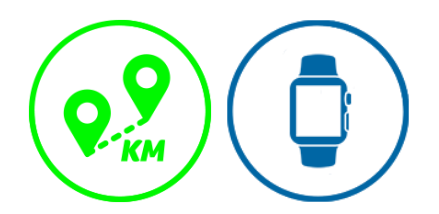

You can record your "RUN/WALK" and "BIKE" activities with your wearable. The tracking of the Challenge must be done via the B2Mission app.

- 1. Start your activity on your watch
  - > The possible types of activities are: Running / Walking (outdoors), Cycling (outdoors)
  - > Step counts do not count towards activities in B2Mission and so won't be synced.
- 2. Once you have finished the activity, stop the recording
- 3. Your activity is automatically synced with the B2Mission app and posted in the feed
  - If you do not want the activity to be displayed in the feed, you can delete it using the 3 dots in the top right-hand corner. Your activity and points will be retained.
  - > This way you can also edit your post and add photos.

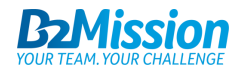

#### **COMPATIBLE DEVICES**

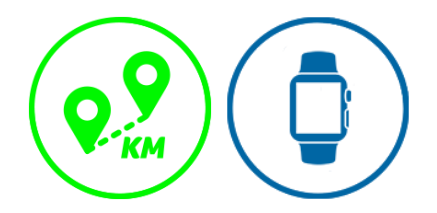

- Garmin with GPS
- Suunto with GPS
- Fitbit with GPS
- Polar with GPS
- Apple Watch

Step counters can't be synced with the B2Mission app.

Please note that tracking of the CHALLENGE/CHASE must be done **exclusively via the B2Mission app** due to the small-scale map material and checkpoint tasks. The pedometer function is not counted as a sporting activity and is therefore not synchronised!

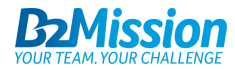

# **DO YOU NEED SUPPORT ?**

Contact us at <u>support@b2mission.ch</u> and we will take care of your request.

Infront Sports & Media AG Grafenauweg 2 6302 Zug

www.b2mission.ch/en

All rights reserved. This document is the property of Infront Sports & Media AG / B2Mission and is issued under strict confidentiality conditions. No part of this document may be reproduced or transmitted in any form or by any means to any third party without the prior written consent of Infront Sports & Media or B2Mission.

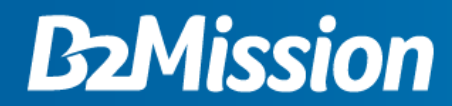

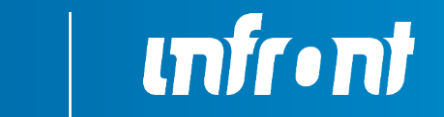

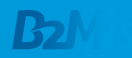